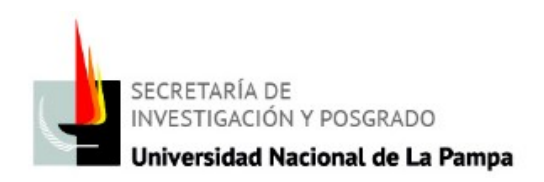

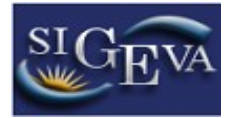

## **USUARIO y CONTRASEÑA**

Pasos a seguir para crearse el usuario en Sigeva UNLPam:

- Ingresar al enlace de Sigeva UNLPam: <u>http://sigeva.unlpam.edu.ar/auth/index.jsp</u>

A la derecha dice RECOMENDACIONES, y el segundo ítems dice: Si usted no es un usuario registrado, haga <u>click aquí</u>

## IMPRESIÓN DE PANTALLA Nº1

| UNLPam<br>Universidad Nacional de La Pampa                                          | Servicio de Intranet de UNLPam<br>28/8/2013                                                                                                    |
|-------------------------------------------------------------------------------------|----------------------------------------------------------------------------------------------------|
| Identificación de Usuario                                                           | Recomendaciones                                                                                                    |
| Usuario:<br>Contraseña:<br>Ingresar                                                 | <ul> <li>Este servicio es exclusivo para usuarios registrados. Para acceder debe ingresar su Nombre de Usuario y su Contraseña y clickear "Ingresar".</li> <li>Si usted no es un usuario registrado, haga <u>click aquí</u></li> <li>El Nombre de Usuario es el que eligió cuando se registró.</li> <li>Evite que otras personas vean el teclado cuando ingresa su contraseña.</li> <li>Preferentemente acceda desde una PC conocida y de confianza.</li> <li>Usuario bloqueado o recuperación de contraseña:</li> </ul> |
| Si olvidó su contraseña presione aquí<br>En este momento hay 2 usuarios conectados. | Al 5' intento raindo de acceso el Nombre de Usuano queda<br>automáticamente bloqueado. En tal caso <u>clickee aquí</u> para obtener<br>una nueva contraseña.<br>En caso de persistir el inconveniente, envie un mensaje de correo<br>electrónico a consultas sioeva@unloam edu ar                                                                                                    |

- Ud. debe clickear ahí y completar la ficha que le aparecerá en pantalla.

Desarrollado por CONICET

## IMPRESIÓN DE PANTALLA Nº2

|                                           |                        | 26/6/201                                                                                                    |
|-------------------------------------------|------------------------|----------------------------------------------------------------------------------------------------|
| Nombre/s:                                 |                        | Máximo 30 caracteres                                                                                                    |
| Apellido/s:                               |                        | Máximo 30 caracteres (debe ingresar el apellido igual al registrado en su DNI)                                                                                                    |
| Sexo:                                     | C Femenino C Masculino |                                                                                                    |
| Fecha de nacimiento:                      |                        | Formato dd/mm/aaaa                                                                                                    |
| Nacionalidad:                             | argentina 🗸            |                                                                                                    |
| Tipo de documento:                        | CUIL/CUIT O Pasaporte  | Pasaporte sólo para extranjeros que no tengan CUIUCUIT                                                                                                    |
| Número de<br>CUIL/CUIT o de<br>Pasaporte: |                        | En caso de CUIL/CUIT separe los 3 componentes con guiones (ejemplo:<br>20-12345678-0). Si no conoce su número de CUIL acceda a la página de ANSES<br>www.anses.gov.ar para obtenerio. |
| País de emisión:                          | seleccionar 🗸          | Sólo debe cargar País de emisión si seleccionó pasaporte como tipo de documento                                                                                                    |
| Nombre de Usuario:                        |                        | A elección, máximo 20 caracteres                                                                                                    |
| Correo electrónico:                       |                        | El sistema le envlará una contraseña a esta dirección.                                                                                                    |
| Repita correo<br>electrónico:             |                        |                                                                                                    |
| Teléfono de contacto:                     |                        |                                                                                                    |
| Pregunta secreta:                         |                        | Si olvida su contraseña, le haremos esta pregunta para comprobar su identidad.                                                                                                    |
| Respuesta secreta:                        |                        |                                                                                                    |
| Repita respuesta<br>secreta:              |                        |                                                                                                    |
| Código de segurida                        | ad                     | -                                                                                                    |
|                                           | -3428 0                | Código de seguridad:                                                                                                    |

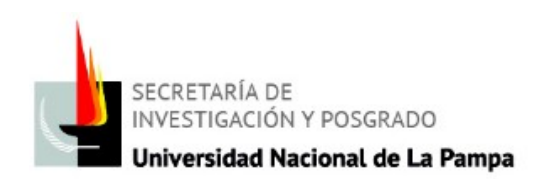

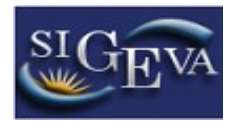

Ahora (teniendo la contraseña provisoria), debe ingresar a Sigeva UNLPam y completar el usuario (lo va a establecer en la ficha que completó - IMPRESIÓN DE PANTALLA N°2) y la contraseña (pondrá la provisoria que recibió en su casilla de correo). Es decir, que completará los datos que puede visualizar en la IMPRESIÓN DE PANTALLA N°1.

El sistema le pedirá que cambie la contraseña por la que Ud. desee.

## SUGERENCIA:

Se solicita que el usuario y la contraseña no tenga símbolos, acentos, signos, combinación de letras mayúsculas y minúsculas ni espacios, porque al ser sensible el sistema puede provocar inconvenientes.

<u>Ejemplo válido:</u> usuario: sigeva; contraseña: becas2014

Mesa de ayuda: <u>consultas sigeva@unlpam.edu.ar</u>; Tel: 2954 - 451612